## Vorbereiten.

Sie benötigen

1

- Zugriff auf die Web-Oberfläche der UNITE (entweder auf den Hotspot oder im lokalen Netz)
- Zugriff auf das Monta Charging Portal oder den neuen Charging Hub (https://portal2.monta.app)
- Die ChargePoint ID Ihrer Wallbox (z.B. 7000335522000003). Diese ist u.a. auf dem Gehäuse zu finden.

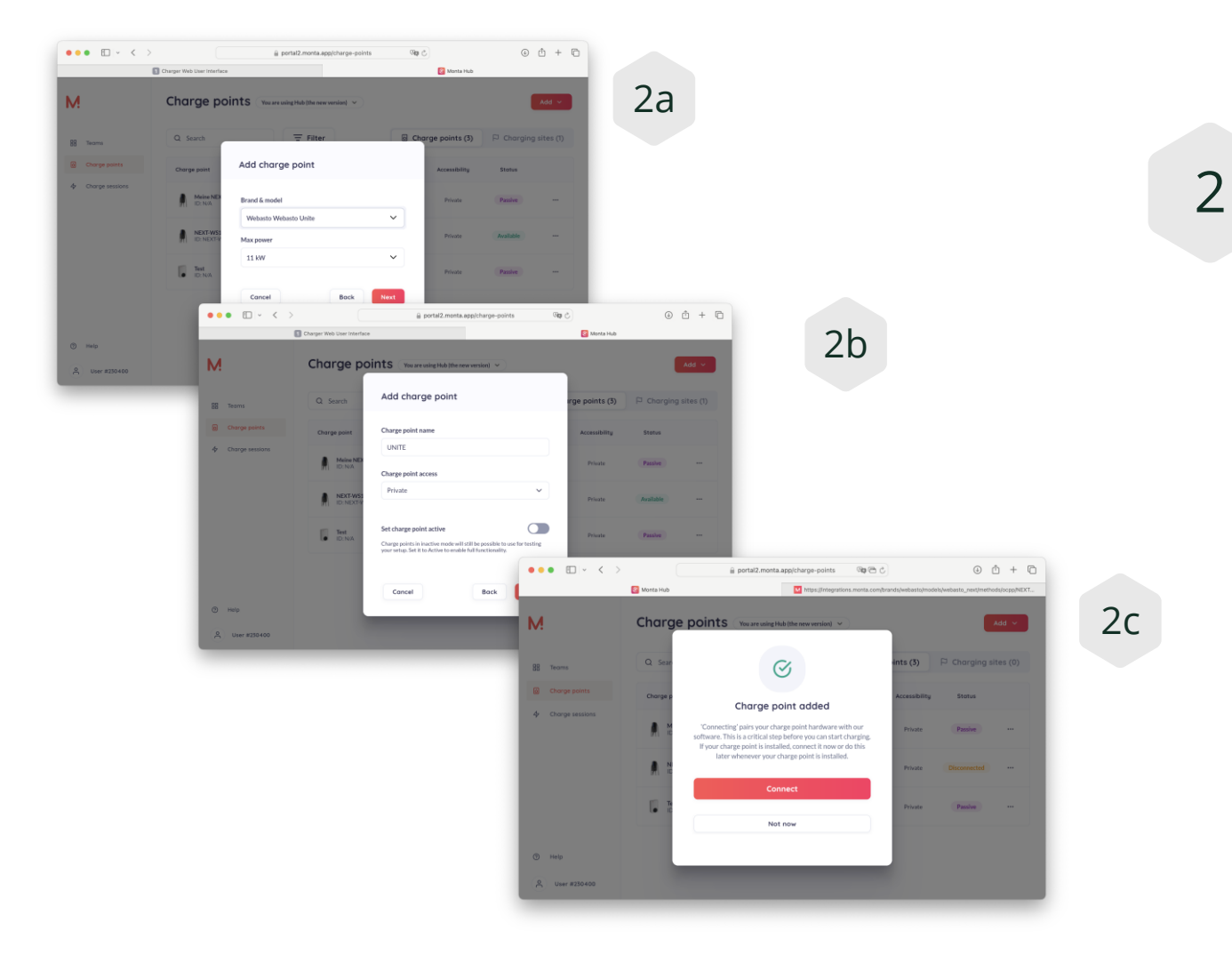

Anlegen in Monta Sie benötigen

- Fügen Sie einen neuen ChargePoint hinzu und wählen Sie "Webasto Unite 11kW"
- Wählen Sie den Standort aus
- Geben Sie die Details an (Privat oder Öffentlich und ein beliebiger Name)
- Klicken Sie auf "CONNECT" um in den Integrations Manager zu gelangen

3

## Anlegen in Monta

- Im Integrations Manager wählen Sie
   OCPP aus
- Geben Sie anschließend die ChargePoint ID ein, Groß/Kleinschreibung ist wichtig.
- Klicken Sie auf "Continue". Sie erhalten den Backend-Endpunkt der in der Wallbox einzutragen ist, meinstens:

wss://ocpp.monta.app

| 3a | ● ● ● □ × < >                                                                                                    |
|----|----------------------------------------------------------------------------------------------------|
|    | ☑ Monta Hub M https://integrations.monta.com/brands/web M https://integrations.monta.com/brands/web                                                                                           |
|    | M                                                                                                    |
|    | ←· Select Method                                                                                                    |
|    | осрр                                                                                                    |
|    | Webasto API                                                                                                    |
|    |                                                                                                    |
|    |                                                                                                    |
|    |                                                                                                    |
|    |                                                                                                    |
|    |                                                                                                    |
| 3b | ● ● ● □ ~ < >                                                                                                    |
|    | Monta Hub M https://integrations.monta.com/brands/web                                                                                                    |
|    | M                                                                                                    |
|    | ← OCPP Integration                                                                                                    |
|    | Charge point identifier                                                                                                    |
|    | To establish a connection between your charge point and Monta, we need the identification number of your charge point. The identification number is usually the charge point's serial number. |
|    | 7000335522000003                                                                                                    |
|    |                                                                                                    |
|    | Continue                                                                                                    |
|    |                                                                                                    |
|    |                                                                                                    |
|    |                                                                                                    |

4

# Konfiguration der UNITE

Wichtig ist, dass die UNITE entweder mit 4G, WLAN oder LAN mit dem Internet verbunden ist. Dies kann kontrolliert werden wenn im Hauptmenü mindestens eine IP-Nummer zu sehen ist.

• Unter "Backend" ist der Backend-Endpunkt von Monta einzutragen: wss://ocpp.monta.app

Klicken Sie anschließend auf "Speichern" oder "Save".

Die Konfiguration der Unite ist damit bereits abgeschlossen.

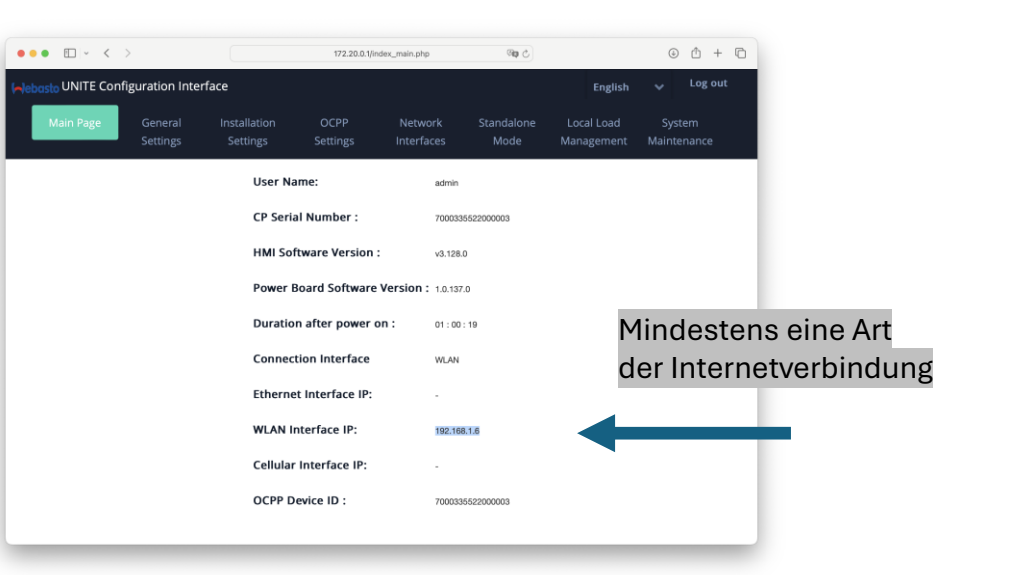

| ••• • • < >                          |                     | 172.20.0.1/index_                                                        |                  | ndex_main.php         | _main.php 🖓 🖓      |                          | 0 t + C               |
|--------------------------------------|---------------------|--------------------------------------------------------------------------|------------------|-----------------------|--------------------|--------------------------|-----------------------|
| English VITE Configuration Interface |                     |                                                                          |                  |                       |                    |                          |                       |
| Main Page                            | General<br>Settings | Installation<br>Settings                                                 | OCPP<br>Settings | Network<br>Interfaces | Standalone<br>Mode | Local Load<br>Management | System<br>Maintenance |
| OCPP Connection                      |                     | OCPP<br>Connection                                                       |                  | Enabled               | ~                  |                          |                       |
| OCPP Version Connection Settings     |                     | OCPP Version                                                             |                  | OCPP 1.               | 6J 🗸               |                          |                       |
| OCPP Configuration Parameters        |                     | Connection<br>Settings<br>Central System Address<br>wss://ocpp.monta.app |                  |                       | *                  |                          | SAVE                  |
|                                      |                     | Charge Point ID<br>7000335522000003                                      |                  |                       | *                  |                          |                       |
|                                      |                     | Set to D                                                                 | efaults          |                       |                    |                          |                       |

#### 5

#### Abschluss

Klicken Sie nun auf "Yes, pair charge Point" im Monta Portal. Das Portal akzeptiert nun die Verbindung und koppelt sich mit der Box.

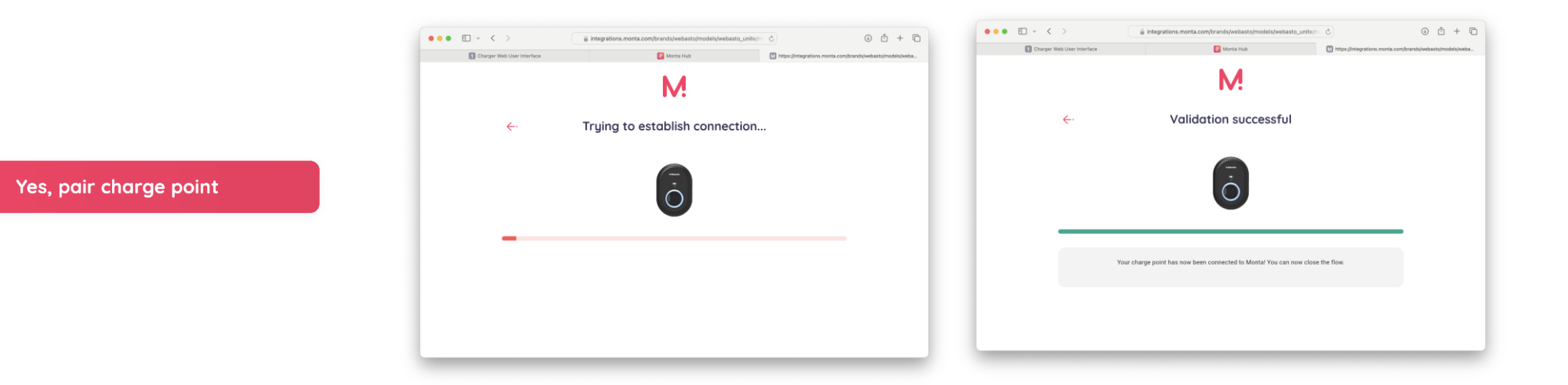

### 6

### Kontrolle

In Monta wird eine korrekte Backend-Verbindung angezeigt. In der UNITE ist die ChargePoint ID sichtbar, diese sollte identisch sein.

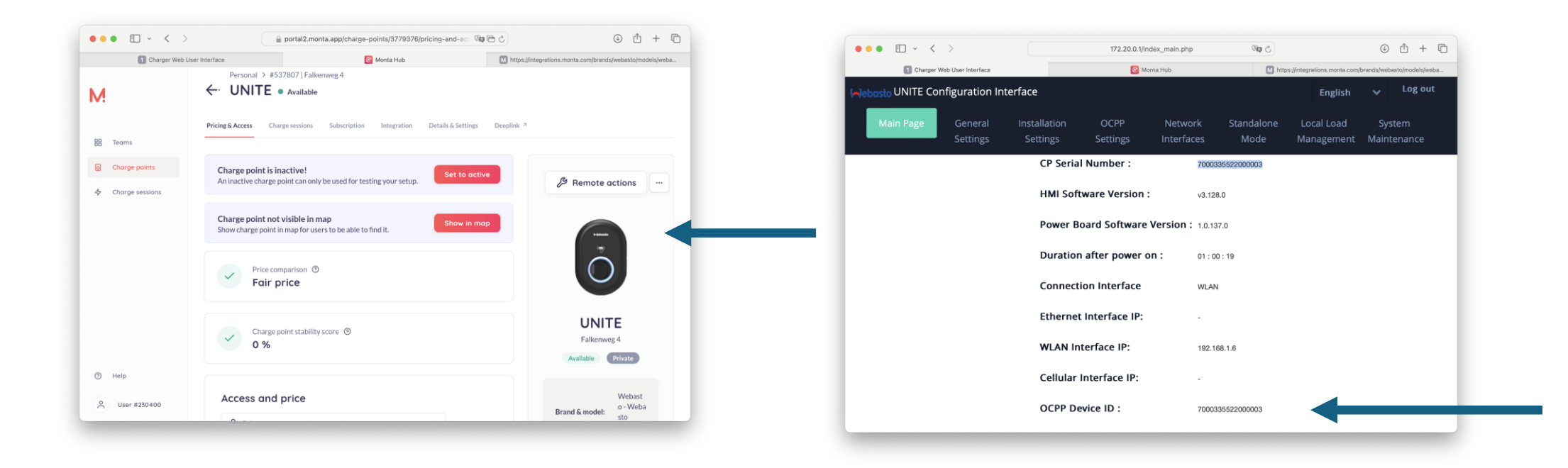